#### **Fiche Produit**

# **Open Flux**

Open Flux est un connecteur universel pour faire dialoguer les solutions de gestion avec des environnements en full SaaS, Software As A Service.

Open Flux automatise l'échange de flux (en entrée et en sortie) avec votre solution de gestion, éliminant ainsi le temps de ressaisie et les erreurs associées.

Open Flux est compatible avec Sage 100 On Premise (SQL Express et SQL Serveur) et Sage 100 Sage Partner Cloud (SQL Azure).

#### Gagner en productivité

- Suppression des saisies récurrentes
- Génération automatique des commandes
- Choix du timing des mises à jour et des réplications entre votre système de gestion et votre CMS (Content Management Système)

#### Améliorer la fiabilité

- Suivi de l'état d'avancement de vos commandes web
- Anticipation sur la politique de réapprovisionnement et de gestion des stocks
- Traçage des opérations effectuées sur le web dans votre module de facturation

#### Renforcer votre écosystème de clients et prospects via le web

- Vente en ligne via les CMS
- Ouverture sur le e-commerce, via des solutions standards
- Plus de visibilité et d'audience pour vos débouchés produits

### Les atouts

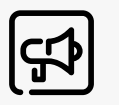

Solution disponible en mode serveur local et en mode serveur hébergé

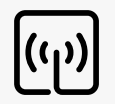

Compatible avec de nombreux CMS (Content Management System), système de gestion de contenu

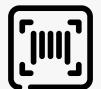

CMS standards disponibles : PrestaShop, Shopify, WooCommerce

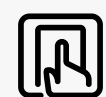

Consommation des API (Application Programming Interface) standards

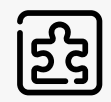

Solution adaptable avec un connecteur sur mesure en fonction des besoins clients

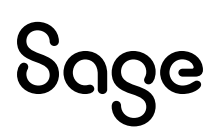

# Les fonctionnalités

#### Articles

| Référ | ence | artic | le |
|-------|------|-------|----|
|       |      |       |    |

Libellé article

Prix de vente public

Type de produit (simple ou décliné)

Quantité en stock

Statut du produit (actif ou non)

Description du produit

Poids brut

Noms des axes de déclinaisons

#### Articles à gamme (déclinaisons)

| Référence article parent                                                                                                    |  |  |
|----------------------------------------------------------------------------------------------------|--|--|
| Référence ou code-barres de déclinaison                                                                                                    |  |  |
| Libellé de déclinaison                                                                                                    |  |  |
| Prix de vente public                                                                                                    |  |  |
| Quantité en stock                                                                                                    |  |  |
| Poids brut                                                                                                    |  |  |
| Axe de déclinaisons (2 maximum)<br>• Libellé d'axe de déclinaison (Taille, Couleur, etc.)<br>• Valeur de déclinaison (S, L, XL, Vert, etc.) |  |  |
| Clients + Adresses Facturation & Livraison                                                                                                  |  |  |
| Email (identifiant obligatoire dans les CMS)                                                                                                |  |  |

Nom (intitulé du tiers dans Sage) Adresse 1 Adresse 2 Code postal Ville Pays (nom & code ISO) Téléphone(s)

#### **Statuts Commandes**

ID de la commande

Libellé statut commande

#### Entêtes Commandes

ID de la commande Référence de la commande Date de la commande Client générique ou identifié par son email

#### **Adresses Livraison & Facturation**

| Intitulé (pour l'adresse de livraison) |
|----------------------------------------|
| Email                                  |
| Adresse 1                              |
| Adresse 2                              |
| Code postal                            |
| Ville                                  |
| Pays                                   |
| Téléphone mobile                       |
| Téléphone fixe                         |
|                                        |

#### Lignes Commandes

Référence Article / Déclinaison Quantité Prix de vente Taux de TVA

# Sage

# Les pré-requis techniques

#### Sage Gestion Commerciale Ligne 100

Sage

- Accès au serveur : bureau à distance (TSE/RDP) ou prise de contrôle à distance (Teamviewer, Anydesk, ...)
- Données de connexion à la base de données SQL Server ou SQL Azure
- Accès applicatif Sage 100 (utilisateur/mot de passe) en environnement on premise ou Sage ID / Nom dossier + Serveur & base Azure en environnement SPC (Sage Partner Cloud)

| Prestashop                                                                                                    | Woo Commerce                                                                                                    | Shopify                                                                                                    |
|----------------------------------------------------------------------------------------------------|----------------------------------------------------------------------------------------------------|----------------------------------------------------------------------------------------------------|
| http://monsite.fr                                                                                                    | http://monsite.fr                                                                                                    | https://monsite.myshopify.com                                                                                                    |
| <ul> <li>Clé Webservice à générer dans l'admin :</li> <li>Connexion admin site</li> <li>Paramètres avancés &gt; Webservice</li> <li>Ajouter une clé Webservice</li> <li>Générer la clé Webservice</li> <li>Attribuer toutes les permissions</li> </ul> | <ul> <li>Clé &amp; secret client à générer dans l'admin :</li> <li>Connexion admin site</li> <li>Woo Commerce &gt; Réglages</li> <li>Webservice &gt; Avancés &gt; API REST</li> <li>Clic bouton « Ajouter une clé »</li> <li>Saisir «Description» + choisir</li> </ul> | <ul> <li>Jeton ou token d'accès à configurer :</li> <li>Connexion admin site par<br/>https://accounts.shopify.com</li> <li>Paramètres &gt; Applications &amp; Canaux de<br/>vente &gt; Développez des applications<br/>dans votre boutique</li> </ul>                |
| - Activer le service web                                                                                                    | l'utilisateur associé + droits Lecture /<br>Ecriture<br>• Générer une clé API par le bouton de la                                                                                                    | <ul> <li>Créer une application</li> <li>Nommer l'application (par ex. Open-<br/>Flux + choisir l'utilisateur associé)</li> </ul>                                                                                                    |
| - Transmettre la cle a MySolution<br>Connect avec l'URL du site                                                                                                    | <ul> <li>Page « Details de cle »</li> <li>Récupérer la clé client et le secret client<br/>et les transmettre à MySolution<br/>Connect avec l'URL du site</li> </ul>                                                                                                    | <ul> <li>&gt; Onglet « Configurations »</li> <li>• Intégration de l'API de l'interface<br/>administrateur &gt; Configurer</li> <li>&gt; Portées maximales</li> <li>• Identification de l'API &gt; Installer<br/>l'application + clic bouton « Installer »</li> </ul> |
|                                                                                                    |                                                                                                    | - Récupérer le jeton d'accès à l'API d'inter-<br>face administrateur (visible une seule<br>fois) et <b>le transmettre à MySolution</b><br><b>Connect avec l'URL du site</b>                                                                                          |

Plus d'information, contactez un expert : Depuis la France + 33 (0)1 41 66 25 91 www.sage.com

© Sage 2023 Tout droit réservé. Société par Actions Simplifiée au capital de 6 750 000 € - Siège social : 10 place de Belgique - 92250 La Garenne Colombes -313 966 129 RCS Nanterre - Les informations contenues dans ce document peuvent faire l'objet de modifications sans notification préalable - Création : CA-inspire